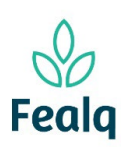

# PEDIDO DE REEMBOLSO

#### Abrangência

O processo "Pedido de Reembolso" refere-se ato de reembolsar a uma pessoa física que realizou pagamento para algum determinado projeto.

### Ferramenta

Plataforma Conveniar

#### Passo a passo

Logar na Plataforma Conveniar através do link: https://fealq.conveniar.com.br/Coordenador/Login.aspx

1. Clique em Pedidos, e após Reembolso:

| convenio                                                | ar      |       |          |                                                                                 |                                                                                  |                    |
|---------------------------------------------------------|---------|-------|----------|---------------------------------------------------------------------------------|----------------------------------------------------------------------------------|--------------------|
| o Consultas                                             | Extrato | Saldo | Serviços | Pedidos                                                                         | Dados Pessoais                                                                   |                    |
| lovos Pedidos<br>Compras<br>Pedido de<br>Compra/Serviço |         |       | Sua<br>P | Compra/Ser<br>Adiantamen<br>Acerto de Ar<br>Reembolso<br>Pagamento<br>Pagamento | rviço<br>to<br>diantamento<br>de Diárias/Frete<br>de Bolsa<br>de Pessoa Jurídica | - Aguardando envio |

#### 2. Clique em novo:

| Filtro                           | Filtro Avançado Localizar                                           |
|----------------------------------|---------------------------------------------------------------------|
| Campo<br>Nº Pedido<br>Meus Pedid | Critério de Busca<br>Aplicar Filtro Limpar Filtro os                |
| Situação: I                      | Registrado 🗸                                                        |
| Novo                             | 📄 Configurar Impressão 💦 Visualizar Impressão 📡 Exportar para Excel |

### 3. Selecione o Projeto, utilizando o código FEALQ.

| Identificação     |                       |                           |
|-------------------|-----------------------|---------------------------|
|                   |                       | * Preenchimento obrigatór |
| Projeto           |                       |                           |
| Projeto:          | 20 - Projeto teste 01 | ► *                       |
|                   | 🔊 Plano de trabalho   |                           |
| Saldo do Projeto: | 0,00                  |                           |
| Coordenador:      | Fellipe Sermarini     |                           |
| Vigência:         | 01/01/2022-31/12/2024 |                           |
| Carência:         | 5 dias úteis          |                           |
| Meta:             | Selecione uma Meta    | ~                         |
| Etapa:            | Selecione uma Etapa   | ~                         |
| L                 |                       |                           |

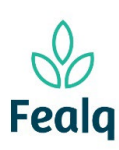

# PEDIDO DE REEMBOLSO

4. No campo Pedido, em Favorecido, selecione a jurídica ou física.

Seleciona a forma de pagamento, clique na caixa "confirmar conta bancaria", e descreva a Finalidade.

| _ | Pedido           |                                                            |
|---|------------------|------------------------------------------------------------|
|   |                  |                                                            |
|   | Tipo Pess        | oa: 💿 Física 🔿 Jurídica                                    |
|   | Favoreci         | do: 🛛 * 🕢                                                  |
|   | Nacionalida      | de: Brasileira                                             |
|   | C                | PF:                                                        |
|   | Forma de Pagamer | ito: 💿 Depósito 🔿 Conta Recibo 🔿 Outro                     |
|   |                  | Q Procurar                                                 |
|   | Bar              | ico:                                                       |
|   | Tipo de Cor      | ita:                                                       |
|   | Agên             | cia:                                                       |
|   | Cor              | ita:                                                       |
|   |                  | 🗹 Confirmar Conta Bancária *                               |
|   | Valor To         | tal: 0,00                                                  |
|   | Finalida         | de: Reembolso referente a compra de material de consumo. * |
|   |                  | (948 caracteres restantes.)                                |

 No campo Despesas, preencha os campos: CPF/CNPJ, Nome da empresa, Descrição, Nº do Documento (nota ou cupom fiscal), data do documento (data de emissão da nota ou cupom fiscal) e o valor.

Após o preenchimento, clique em Salvar.

| Despesas         |                             |
|------------------|-----------------------------|
| CPF/CNPJ:        | 12.345.678/0001-90          |
| Nome da Empresa: | EMPRESA XPTO                |
| Descrição:       | material de consumo *       |
| Nº Documento:    | 12.345                      |
| Data Documento:  | 01/01/2001                  |
| Valor:           | 15,00 *                     |
|                  | Salvar Cancelar             |
|                  | Nenhum registro encontrado. |

Tela com preenchimento

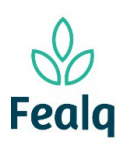

# PEDIDO DE REEMBOLSO

| Despesas         |                         |       |
|------------------|-------------------------|-------|
| CPF/CNPJ:        |                         |       |
| Nome da Empresa: |                         |       |
| Descrição:       | *                       |       |
| Nº Documento:    |                         |       |
| Data Documento:  |                         |       |
| Valor:           | *                       |       |
|                  | Salvar Cancelar         |       |
|                  |                         |       |
|                  | Descrição               | Valor |
|                  | 📝 💥 material de consumo | 15,00 |
|                  |                         | 15,00 |
|                  |                         |       |

Tela após clicar em Salvar.

\**Se houver mais notas ou cupons fiscais, o processo deverá se repetir até todos os documentos estiverem cadastrados.* 

 No campo Anexos, anexe as notas ou cupons fiscais. Se aplicável, o boleto bancário. Descrever o que refere-se o arquivo em Título do Anexo, Clique em Adicionar.

| Arquiv         | vo: Escolher arquiv | <ul> <li>Nenhum arquivo escolhido</li> </ul> |     |
|----------------|---------------------|----------------------------------------------|-----|
| Título do Anex | xo:                 |                                              |     |
| Descriçã       | io:                 |                                              |     |
|                |                     |                                              |     |
|                | Adicionar           | Cancelar                                     |     |
| Nome Arqu      | Adicionar           | Cancelar<br>Titulo Arquivo                   | Des |

Tela após o preenchimento preenchimento

7. Clique em "Enviar".

Processo concluído. Boa experiência.